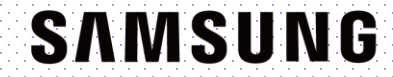

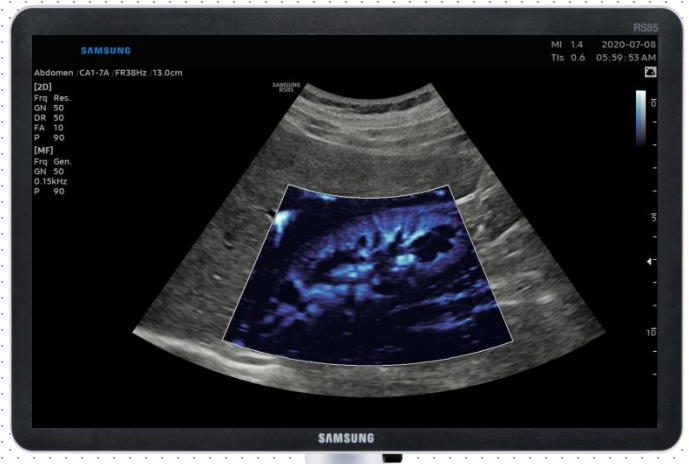

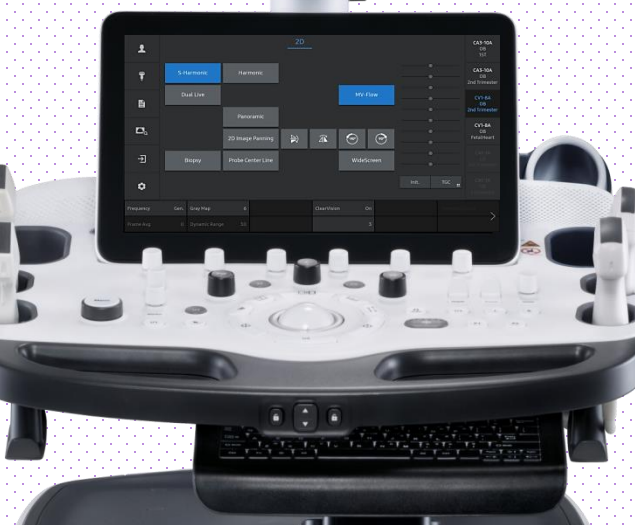

MV-Flow<sup>™</sup>

### RS85 Prestige Quick Guide

Produced by Clinical Training Center / SAMSUNG MEDISON CO., LTD

User Quick Guide

### **1. Activate MV-Flow**

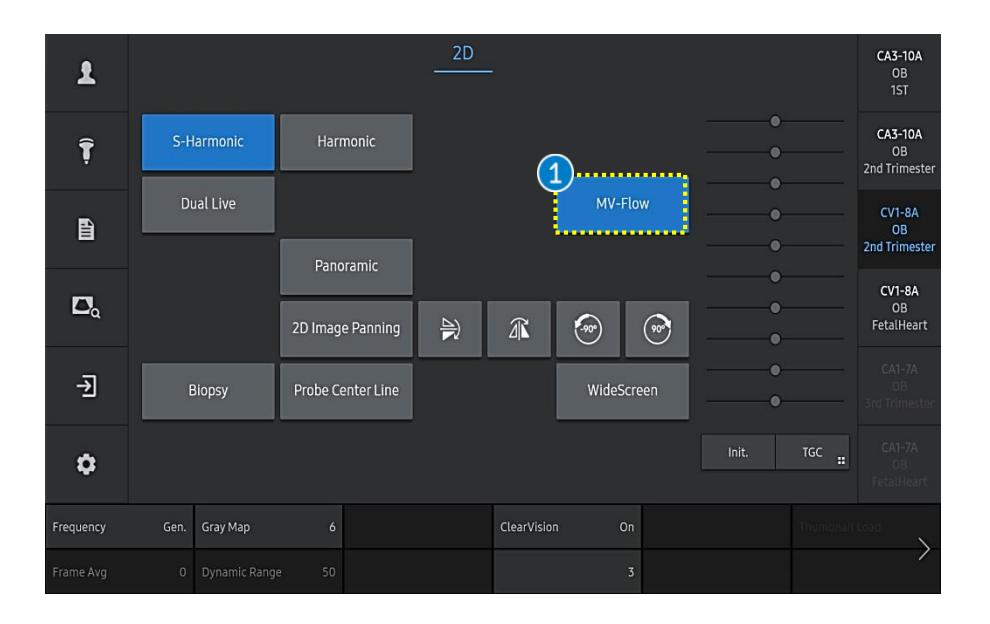

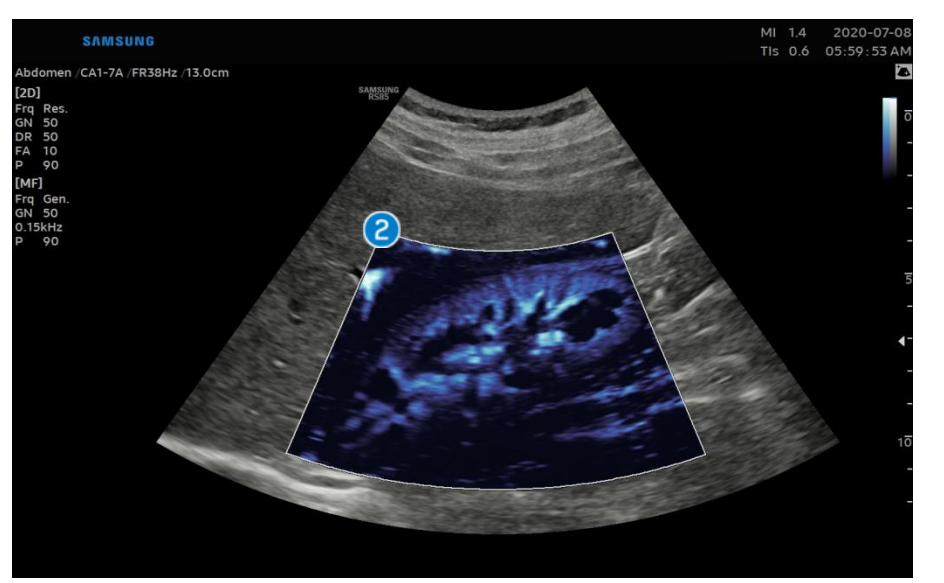

| 1 | MV-Flow                    | Tap the [MV-Flow] button on the touch screen to activate the MV-Flow mode.                                                 |
|---|----------------------------|----------------------------------------------------------------------------------------------------|
| 2 | ROI Box                    | Place the ROI box on the area where you want to observe the vascularity.                                                   |
| 3 | ROI Position<br>& ROI Size | Adjust the position and size of the ROI box<br>using the [Set], the [Change] button and<br>trackball on the control panel. |
| 4 | MV-Flow<br>Gain            | Adjust the MV-Flow gain with [Color] dial-<br>button on the control panel.                                                 |

User Quick Guide

# I 2. Display mode in MV-Flow™

**Dual Live** 

Display

Mode

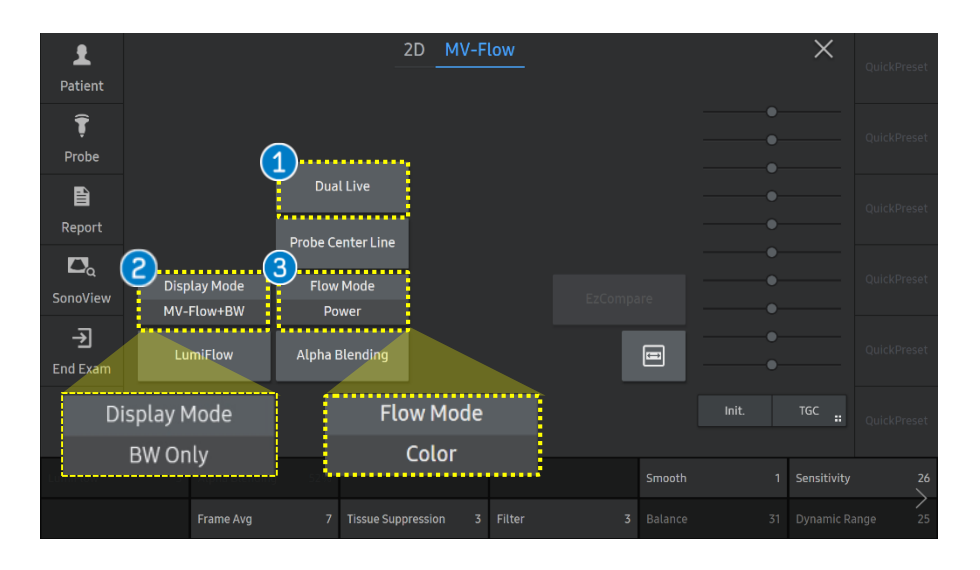

BW and MV-Flow mode are simultaneously displayed in dual mode side by side.

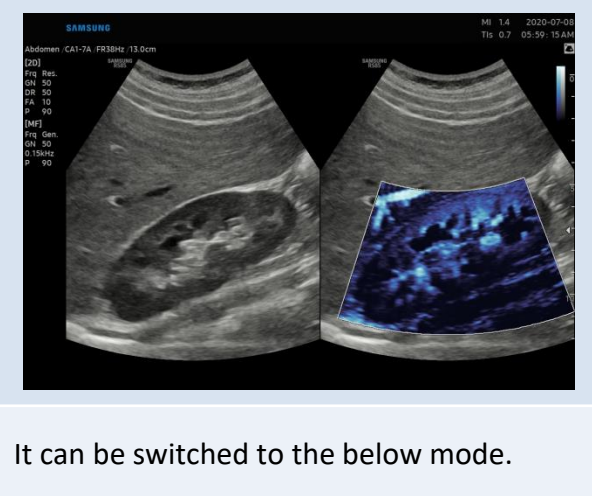

- MV-Flow+BW : Displays both MV-Flow image and BW image simultaneously.
- BW Only : Displays only BW image without MV-Flow image.
- Power: Provides sensitivity and resolution suitable for the micro-blood flow observations.
- Flow Mode
  Color: Directional power mode.
  It mitigates the noise around the
  micro-blood flow.

Produced by Clinical Training Center / SAMSUNG MEDISON CO., LTD

# User Quick Guide 3. MV-Flow<sup>TM</sup> parameters

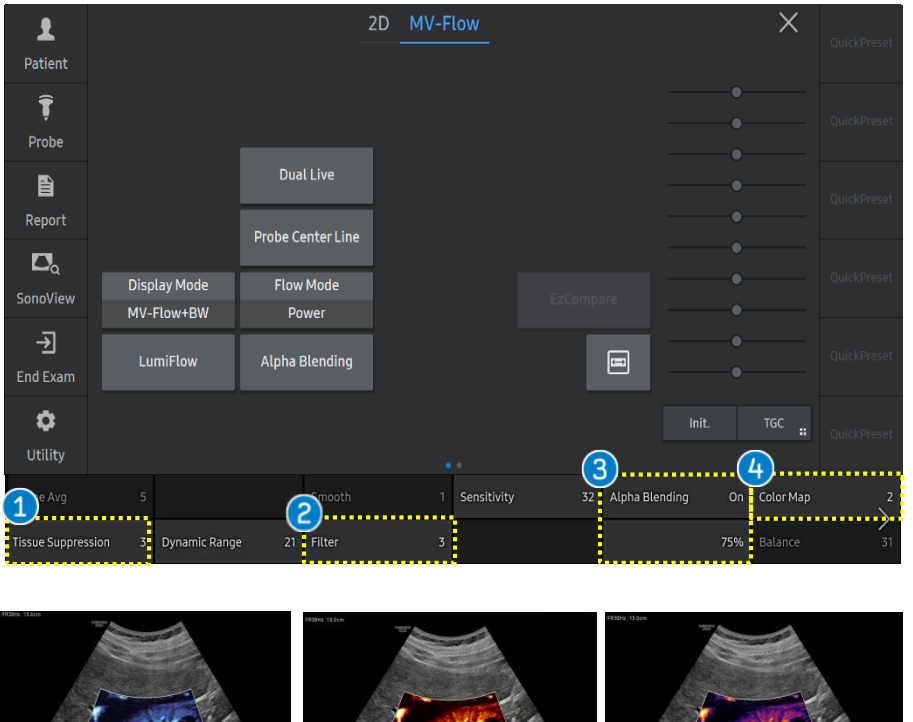

| HERE IS SOM | 10392 (35m |
|-------------|------------|

| Tissue<br>Suppression                    | It reduces strong signal from the tissue<br>which appears as hyperechoic signal.<br>The higher index value is, the more noise<br>from the tissue are removed. |
|------------------------------------------|----------------------------------------------------------------------------------------------------|
| 2 Filter                                 | It can suppress the flash artifact produced<br>by blood vessel wall movement.<br>The higher index value removes the more<br>flash artifact.                   |
| <ul><li>Alpha</li><li>Blending</li></ul> | It can be adjusted the blending ratio<br>between 2D and MV-Flow.<br>The higher index value eliminates the<br>background signal more.                          |
| Color Map                                | Select a color map of MV-Flow on user's preference.                                                                                                    |

[Color map]

User Quick Guide

# 4. Vascularity Index in MV-Flow<sup>™</sup> (1)

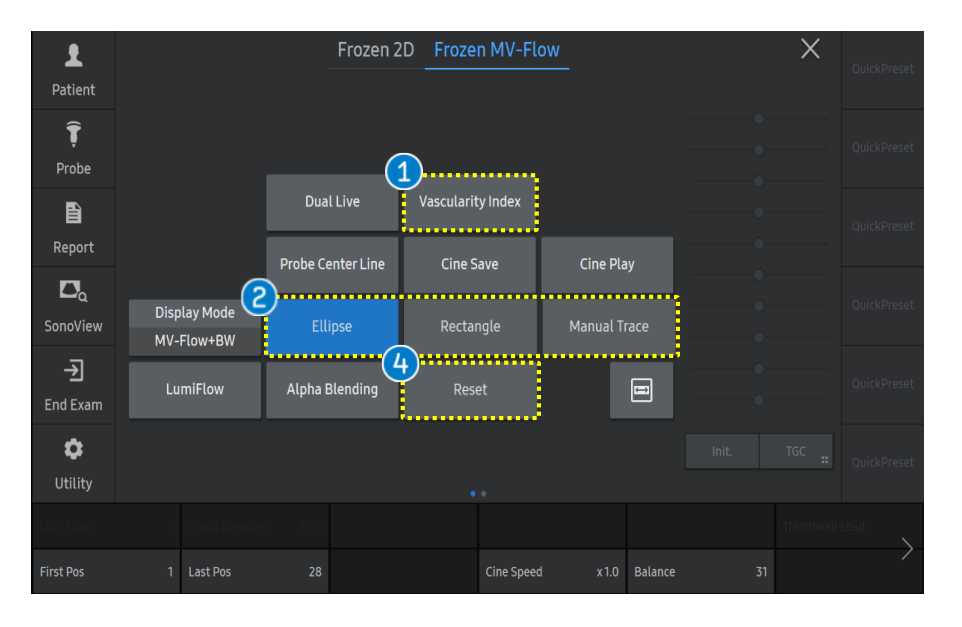

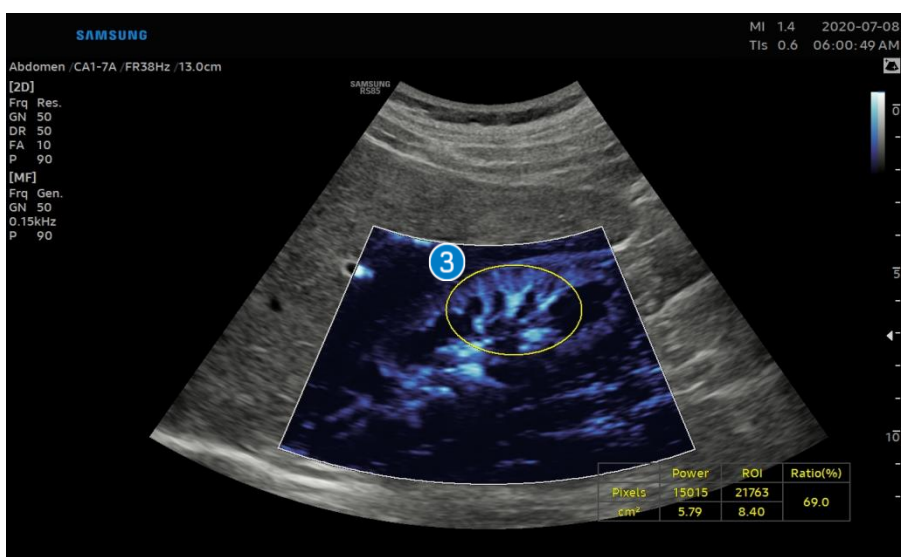

| <ul><li>Vascularity</li><li>Index</li></ul> | On the frozen MV-Flow image, Tap the<br>[Vascularity Index] button on the touch screen.                |
|---------------------------------------------|----------------------------------------------------------------------------------------------------|
| 2 VI ROI Type                               | Select the type of VI ROI among Ellipse,<br>Rectangle and Manual Trace.<br>(*VI : Vascularity Index)   |
| 3 Set VI ROI                                | Place the VI ROI on the region of interest and press the [Change] button to adjust the size of VI ROI. |
| 4 Reset                                     | Tap the [Reset] on the touch screen to restart drawing a ROI.                                          |

User Quick Guide

# 4. Vascularity Index in MV-Flow<sup>™</sup> (2)

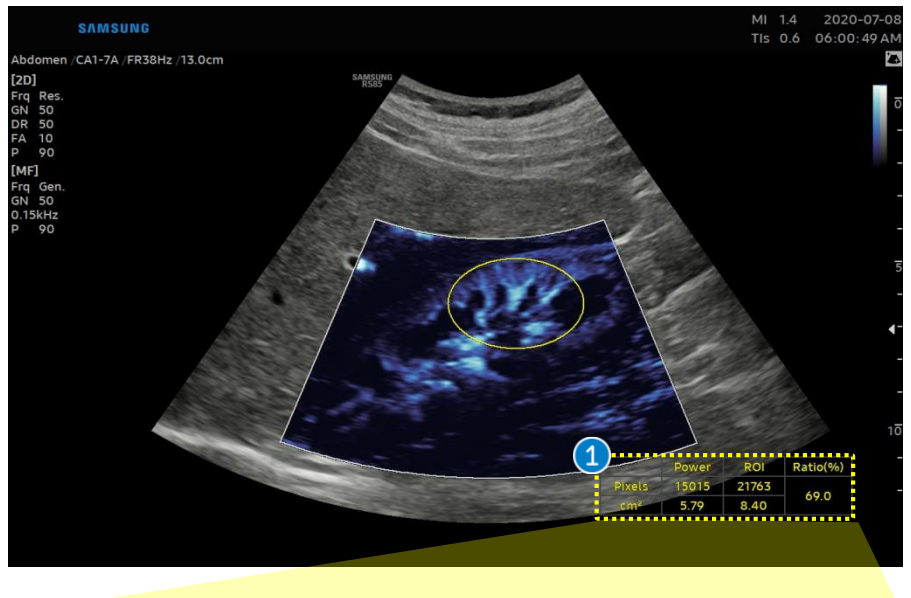

|                 | Power | ROI   | Ratio(%) |
|-----------------|-------|-------|----------|
| Pixels          | 15015 | 21763 | 69.0     |
| cm <sup>2</sup> | 5.79  | 8.40  |          |

| 1 Result        | After the ROI is placed on the region of interest, the result box will come up at the bottom right.                                                  |
|-----------------|----------------------------------------------------------------------------------------------------|
| <b>a</b> Pixels | <ul> <li>Power : The number of pixels of blood<br/>flow within VI (Vascularity Index) ROI</li> <li>ROI : Total number of pixels in VI ROI</li> </ul> |
| <b>b</b> Area   | <ul><li>Power : Area of blood flow within VI ROI</li><li>ROI : Area of VI ROI</li></ul>                                                              |
| C Ratio         | Ratio of total pixels to the MV-Flow pixels in VI ROI                                                                                                |

- The features, options may not be commercially available in some countries.
  Sales and shipments are effective only after the approval by the regulatory affairs. Please contact your local sales representative for further details.
  This Quick guide does not include all of the details of instruction, fore more detail, please refer to RS85 User Manual.
- Do not distribute this document to customers unless relevant regulatory and legal affairs officers approve such distribution.
   This User Quick Guide is based on RS85 V2.08.01
- Disclaimer: Some Images in this content were obtained from other system.

#### SAMSUNG MEDISON CO., LTD.

© 2024 Samsung Medison All Rights Reserved. Samsung Medison reserves the right to modify the design, packaging, specifications, and features shown herein, without prior notice or obligation.